Datum vypracování:

# A.Teoretická příprava

1. Zakreslete schéma jednoduchého elektrického obvodu, ve kterém je zdroj <u>střídavého</u> napětí, <u>kondenzátor</u>, voltmetr měřící napětí na kondenzátoru a ampérmetr měřící proud kondenzátorem. Vedle zakreslete obdobné schéma pro cívku.

Zde zakreslete schémata elektrických obvodů.

- 2. Zakroužkujte správnou variantu
  - a) Ampérmetrem měříme v tomto pokusu proud stejnosměrný střídavý.
  - b) Kondenzátorem střídavý elektrický proud neprochází prochází.
  - c) Kapacitance kondenzátoru závisí na frekvenci proudu *přímo nepřímo úměrně*.
  - d) Induktance cívky závisí na frekvenci proudu přímo nepřímo úměrně.
- 3. Zapište vzorce pro výpočet kapacitance a induktance v závislosti na frekvenci.
- 4. Zapište vzorce pro výpočet kapacitance a induktance v závislostiU a I.

5. Zakreslete graf závislosti  $X_L$  a  $X_C$  na frekvenci f.

Datum vypracování:

## **B.Experiment 11**

**Pomůcky**: NTL ŽES Elektřina 1 a 2, 2 ks multimetr, SW Visual Analyser, kondenzátor 1 µF

### Postup práce:

Sestavte obvod dle obr. 1 s kondenzátorem o kapacitě 1 µF. Připojte ampérmetr a voltmetr s vhodně zvolenými rozsahy. Jako zdroj střídavého napětí použijte výstup sluchátek na notebooku, viz obr.2, který propojíte pomocí 3,5 mm jack konektorů kabelu se zdířkou 3,5 mm jack na kostce. Frekvenci proudu regulujte v programu Visual Analyser na kartě *Wave*, viz obr. 3. V programu nastavte úroveň kanálu Level A i výstupní hlasitost (Output Vol.) na 100 %. Kanál Level B vypněte. Nastavení frekvence je třeba potvrdit tlačítkem *Apply*!

## Před připojením zdroje napětí si nechte zkontrolovat zapojený obvod!!!

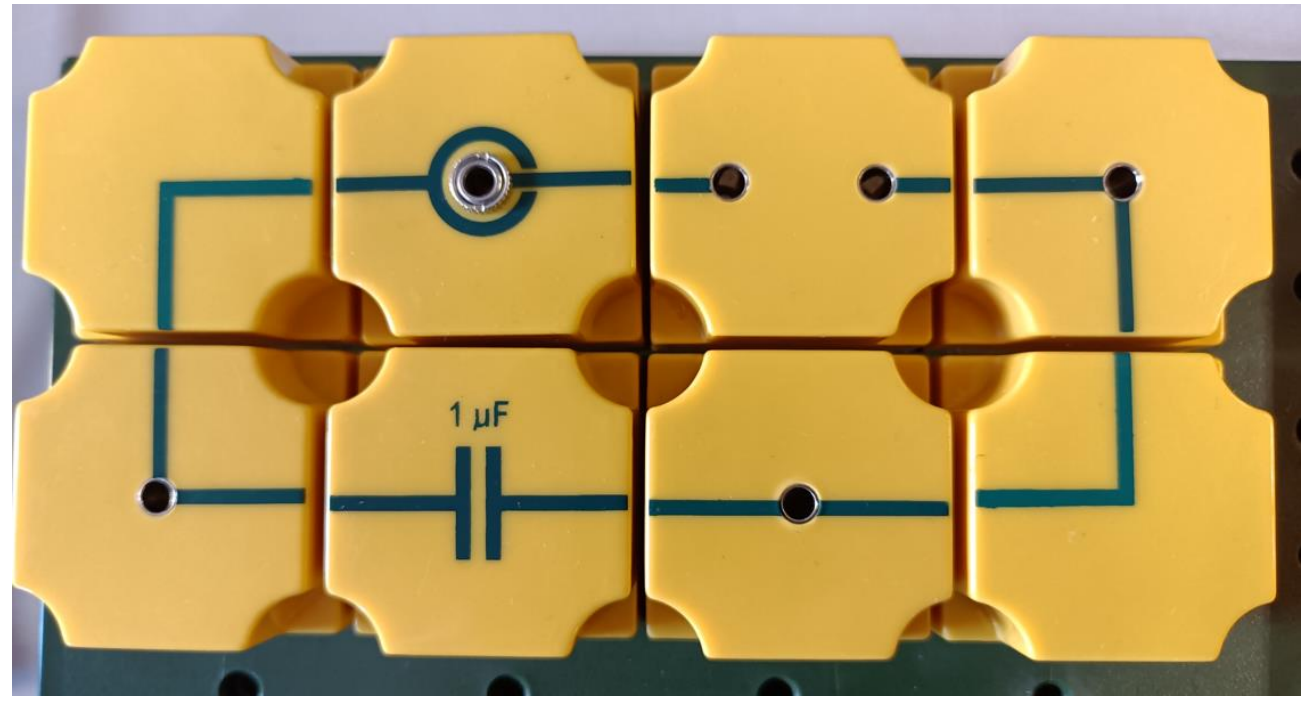

Obr. 1 Základní sestava elektrického obvodu s kondenzátorem.

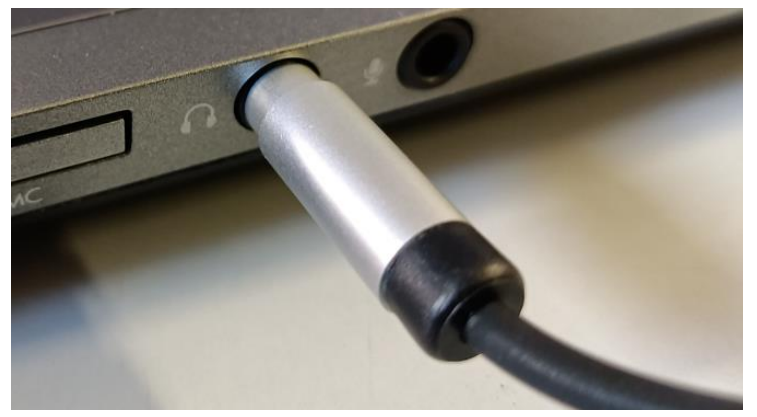

Obr. 2 Detail připojení konektoru 3,5 mm jack.

Datum vypracování:

| <br>1     |              |         |             | 57.620100 | 1                     |           |                                           |  |
|-----------|--------------|---------|-------------|-----------|-----------------------|-----------|-------------------------------------------|--|
| /A Visual | Analyser 201 | 11 [Poi | nts = 4096] | [Sampling | = 40960Hz] [Smoothing | = Hanning | ] [Ini = C:\Users\imhotep\Desktop\VA.INI] |  |

| <br>Waveform Generator                                                           |              |
|----------------------------------------------------------------------------------|--------------|
| Main Custom Function General setup Pulse Sweep Triangle/Sawtooth Noise File Help | 7 Stav on to |
| <br>Left (A) channel                                                             | utput Vol.   |
| 10 100 1k 10k                                                                    |              |
| <br>1000.00 Apply Sine V Full range V                                            |              |
|                                                                                  |              |
| <br>Phase [added to right chan]     Loop mode Interlock     0.00     Apply       |              |
| Right (B) channel                                                                |              |
|                                                                                  |              |
| 10 100 1k 10k A = 100 % B = 30 %                                                 | 100%         |
| 1980.00 Sine V Full range V [100.00] [30.52]                                     | Ωn           |
| i i nable                                                                        | 0            |

Obr. 3 Detail karty Wave programu Visual Analyser.

#### Úkol 1: Experimentální určení frekvenční závislosti kapacitance kondenzátoru

- 1. Na voltmetru pomocí tlačítka RANG nastavte rozsah na V.
- Postupně na frekvenčním generátoru v programu Visual Analyser nastavujte frekvence v rozsahu
   200 Hz 2000 Hz po 200 Hz. Změřené hodnoty U a I zapište do tabulky 1.
- 3. Podle vzorce z bodu 4 teoretické části vypočítejte hodnotu kapacitance kondenzátoru.
- 4. Vypočítané hodnoty kapacitance a frekvence z tabulky 1 vložte do MS Excel.
- 5. Vytvořte **XY bodový graf závislosti** *X*<sub>c</sub> **na frekvenci** *f*, typ zvolte jako jednotlivé body.
- 6. Body grafu proložte (pravé tlačítko myši) **spojnici trendu**, přičemž vhodně zvolte příslušnou funkci. Zatrhněte políčko **"Zobrazit rovnici funkce"** (téměř dole v okně).
- 7. Zapište rovnici do protokolu a z konstanty úměrnosti určete hodnotu kapacity kondenzátoru.
- 8. Zakreslete do protokolu graf závislosti  $X_{C}$  na frekvencif

Zde zapište rovnici funkční závislosti kapacitance na frekvenci zjištěnou z regresní křivky v MS Excel:

Datum vypracování:

| Tabulka 1 | Měření | frekvenční | závislosti | kapacitance | kondenzátoru. |
|-----------|--------|------------|------------|-------------|---------------|
|-----------|--------|------------|------------|-------------|---------------|

| f(Hz) | $U_{\rm C}\left({ m V} ight)$ | $I_{\rm C}$ (mA, A) | $X_{ m C}\left(\Omega ight)$ |
|-------|-------------------------------|---------------------|------------------------------|
| 200   |                               |                     |                              |
| 400   |                               |                     |                              |
| 600   |                               |                     |                              |
| 800   |                               |                     |                              |
| 1000  |                               |                     |                              |
| 1200  |                               |                     |                              |
| 1400  |                               |                     |                              |
| 1600  |                               |                     |                              |
| 1800  |                               |                     |                              |
| 2000  |                               |                     |                              |

Zde zapište odvození výpočtu hodnoty kapacity kondenzátoru z konstanty úměrnosti a tuto hodnotu:

 $C = \mu F$ 

## Závěr 11:

Porovnejte experimentálně určenou hodnotu kapacity z grafu funkce s hodnotou uvedenou na kondenzátoru. Pro jaké frekvence má kondenzátor nejmenší odpor (kapacitanci)?

Jméno, třída, spolupracující osoba:

GNB – 3A5C – Laboratorní práce č. 11 a 12 Měření frekvenční závislosti kapacitance Měření frekvenční závislosti induktance Postup práce

Datum vypracování:

## C. Experiment 12

**Pomůcky**: NTL ŽES Elektřina 1 a 2, 2 ks multimetr, SW Visual Analyser, cívka 6 mH nebo 95 mH

### Postup práce:

Sestavte obvod dle obr. 4 s cívkou o kapacitě 6 mH. Připojte ampérmetr a voltmetr s vhodně zvolenými rozsahy. Jako zdroj střídavého napětí použijte výstup sluchátek na notebooku, viz obr.2, který propojíte pomocí 3,5 mm jack konektorů kabelu se zdířkou 3,5 mm jack na kostce. Frekvenci proudu regulujte v programu Visual Analyser na kartě *Wave*, viz obr. 3. V programu nastavte úroveň kanálu Level A i výstupní hlasitost (Output Vol.) na 100 %. Kanál Level B vypněte. Nastavení frekvence je třeba potvrdit tlačítkem *Apply*!

Před připojením zdroje napětí si nechte zkontrolovat zapojený obvod!!!

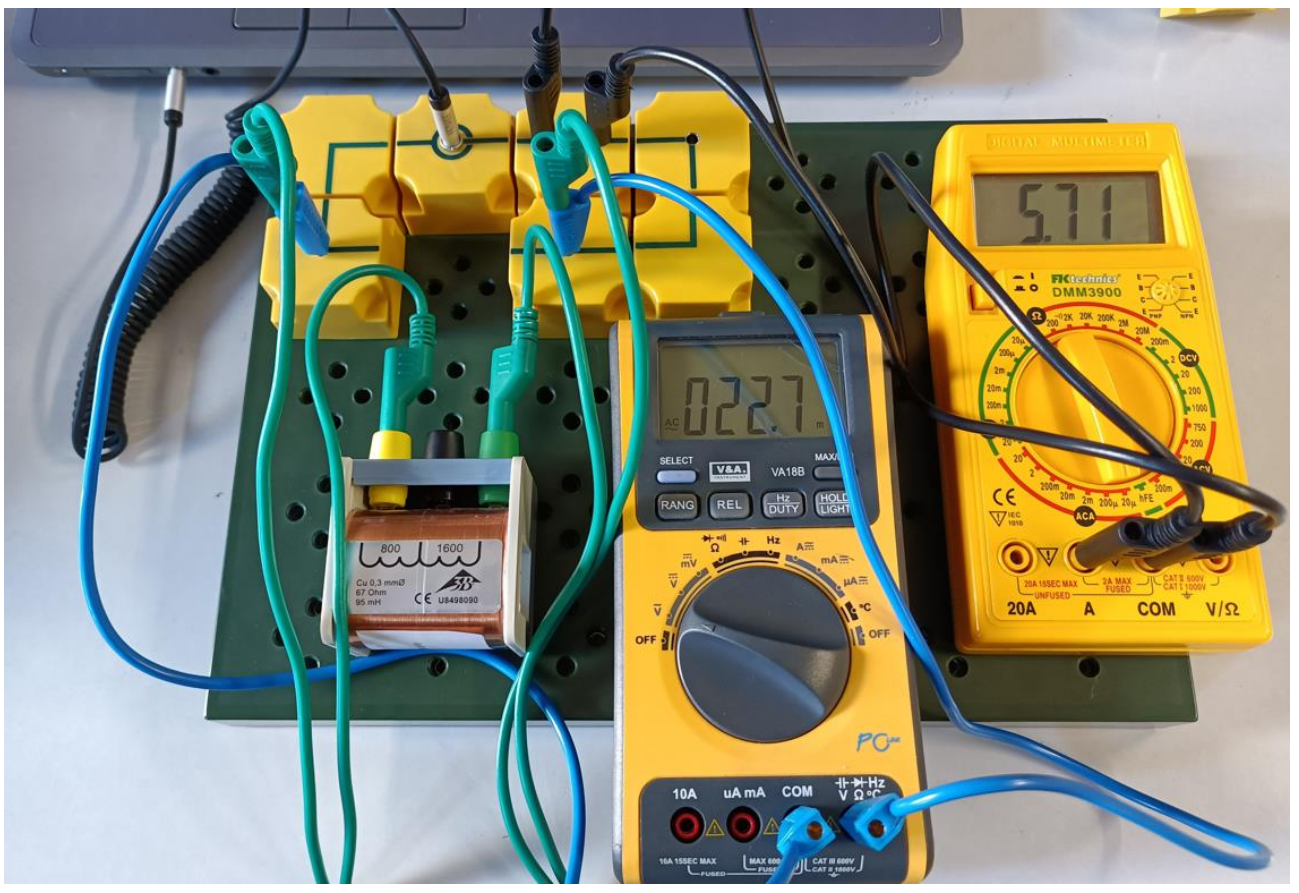

Obr. 4 Základní sestava elektrického obvodu s cívkou.

Datum vypracování:

### Úkol 2: Experimentální určení frekvenční závislosti induktance cívky

- 1. Na voltmetru pomocí tlačítka RANG nastavte rozsah na V.
- Postupně na frekvenčním generátoru v programu Visual Analyser nastavujte frekvence v rozsahu 200 Hz – 2000 Hz po 200 Hz. Změřené hodnoty U a I zapište do tabulky 2.
- 3. Podle vzorce z bodu 4 teoretické části vypočítejte hodnotu induktance cívky.
- 4. Vypočítané hodnoty induktance a frekvence z tabulky 2 vložte do MS Excel.
- 5. Vytvořte XY bodový graf závislosti  $X_L$  na frekvenci f, typ zvolte jako jednotlivé body.
- 6. Body grafu proložte (pravé tlačítko myši) **spojnici trendu**, přičemž vhodně zvolte příslušnou funkci. Zatrhněte políčko **"Zobrazit rovnici funkce**" (téměř dole v okně).
- 7. Zapište rovnici do protokolu a z konstanty úměrnosti určete hodnotu indukčnosti cívky.
- 8. Zakreslete do protokolu graf závislosti  $X_{\mathsf{L}}$  na frekvenci f

| $f(\mathrm{Hz})$ | $U_{ m L}\left({ m V} ight)$ | $I_{\rm L}$ (mA, A) | $X_{ m L}\left(\Omega ight)$ |
|------------------|------------------------------|---------------------|------------------------------|
| 200              |                              |                     |                              |
| 400              |                              |                     |                              |
| 600              |                              |                     |                              |
| 800              |                              |                     |                              |
| 1000             |                              |                     |                              |
| 1200             |                              |                     |                              |
| 1400             |                              |                     |                              |
| 1600             |                              |                     |                              |
| 1800             |                              |                     |                              |
| 2000             |                              |                     |                              |

Tabulka 2 Měření frekvenční závislosti induktance cívky.

Jméno, třída, spolupracující osoba:

#### GNB – 3A5C – Laboratorní práce č. 11 a 12 Měření frekvenční závislosti kapacitance Měření frekvenční závislosti induktance Postup práce

Datum vypracování:

Zde zapište rovnici funkční závislosti induktance na frekvenci zjištěnou z regresní křivky v MS Excel:

| Zde zapište odvození výpočtu hodnoty indukčnosti cívky z konstanty úměrnosti a |     |    |  |  |  |  |  |  |
|--------------------------------------------------------------------------------|-----|----|--|--|--|--|--|--|
|                                                                                |     |    |  |  |  |  |  |  |
|                                                                                |     |    |  |  |  |  |  |  |
|                                                                                |     |    |  |  |  |  |  |  |
|                                                                                |     |    |  |  |  |  |  |  |
|                                                                                |     |    |  |  |  |  |  |  |
|                                                                                | L = | mH |  |  |  |  |  |  |

# Závěr 12:

Porovnejte experimentálně určenou hodnotu indukčnosti z grafu funkce s hodnotou uvedenou na cívce. Pro jaké frekvence má cívka největší odpor (induktanci)?